# Archicad BIN BIN BIN BIN

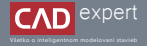

# UPRAVOVANIE SÚBOROV MRAČNA BODOV (POINT CLOUD)

Archicad umožňuje svojím používateľom import a prácu s mračnom bodov priamo v známom pracovnom prostredí Archicadu. V praxi sa však projektanti stretávajú so súbormi, ktoré sú príliš veľké, zbytočne podrobné alebo v nepodoprovanom formáte. Na úpravu týchto mračien

odporúčame použiť program CloudCompare.

V Archicade je možné otvoriť mračná bodov vo formáte .xyz a .e57 a to v pôdoryse aj v 3D okne. V 3d okne, pôdorysoch, rezoch a pohľadoch sa dá podľa mračna bodov tvoriť a upravovať BIM model.

Pri práci s mračnami bodov projektanti môžu naraziť na rôzne komplikácie. Moderné laserové skenery pracujú rýchlo, presne a podrobne.

Preto je niekedy nutné súbory mračien bodov pred vložením do Archicadu upraviť. Odporúčame na to jednoduchý program CloudCompare.

#### CLOUD COMPARE

lnštalačný súbor je možné voľne stiahnuť na stránke www.danielgm.net/cc/ v sekcii Download. Tvorcov aplikácie môžete podporiť ľubovoľným finančným príspevkom.

#### ZMENA FORMÁTU:

Archicad otvára súbory .xyz a .e57. Ak máte súbor v inom formáte, môžete si ho v CloudCompare preuložiť.

- 1. Otvorte CloudCompare a v okne File Open vyberte formát a Váš súbor. Na výber je takmer 40 rôznych formátov.
- 2. Po načítaní môžte príkazom File Save preuložiť mračno do žiadaného formátu.

| e                                       | 🖬 r Dekamenty r                                                                                                    |                   | v G Heatr       | Discory   |
|-----------------------------------------|----------------------------------------------------------------------------------------------------|-------------------|-----------------|-----------|
| Deputated +                             | Negymetine                                                                                                    |                   |                 |           |
| ) Codius-P                              | wa . New .                                                                                                    | Differe Spracy    | 200             | Selleral. |
|                                         | A004                                                                                                    | 16.1.203.625      | hidrokalterer   |           |
| - Annal A                               | h 10.05                                                                                                    | 18, 12, 2523 8-07 | Postnet-silvery |           |
| Manu aliana                             | Schemenij Scer,180                                                                                                    |                   |                 |           |
| Under volformales                       | DoutCorpes entrie: https:/                                                                                                    |                   |                 |           |
|                                         | ChealCompare entities (* bio)<br>MCI cheal I'm 1'an 1'ons 1'an                                                                                          | (m)               |                 |           |
| n Seyt pintesty<br>Resea<br>Columnia    | Single locary (lin (".dd))<br>P(Y math (".phj)<br>Oli: dead or math/(".dd)<br>VFK (Dod or math/(".dd)<br>DEC dead or math/(".dd)<br>DEC geometry (".dd) |                   |                 |           |
| heren                                   | Point Coud Ubrary doub? poli<br>2-P mility ("dry)                                                                                                    |                   |                 |           |
| 100177                                  | Couds + senser info (metallancia)? (<br>Paint Hannal daval ("pr)                                                                                        | ped               |                 |           |
|                                         | Post-vike chief (* pri                                                                                                    |                   |                 |           |
| (105428) 857/5cm<br>(155428) 970 Pile 9 | gid haded for som 7 (004 + 42)<br>- Own 67 10 Teddog havenes of f                                                                                       | haded unconstudy  |                 |           |

#### INFORMÁCIE O MRAČNE:

Ak si kliknutím označíte mračno, v ťavej časti pracovnej plochy sa objavia podrobné informácie o objekte.

Kľúčové je číslo označujúce počet bodov v odseku Cloud, riadok Points. Čím je číslo väčšie, tým je objemnejší aj dátový súbor a zväčšujú sa tak nároky na výpočtovú silu pri práci v Archicade.

V praxi budete niekedy potrebovať zmenšiť veľkosť súboru zmenšením počtu bodov.

#### ZNÍŽENIE POČTU BODOV "ZRIEDENÍM":

1. V hornom nástrojovom riadku zvoľte príkaz Subsample a point cloud.

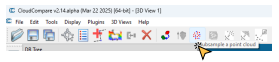

 Nastavte minimálnu vzdialenosť medzi bodmi v metroch. Znamená to, že program vymaže body, ktoré majú vzdiajomnú vzdialenosť menšiu ako nastavený interval. Pre stavebné účely postačuje rozmedzie 5-10 cm. Niekedy je nutné vyksikať viacoro vaniratov. Okležité je záslohovanie pôvodných stúborov!

|                         | Spatial               |  |
|-------------------------|-----------------------|--|
| large .                 |                       |  |
|                         |                       |  |
| Pro. ques services y    | une Long .            |  |
| O De años D             |                       |  |
|                         |                       |  |
| 3P roles                | Specing railie        |  |
| 17 raile<br>min 0.00025 | 50x2rg rate<br>6.0000 |  |

 Skontrolujte si počet bodov v informačnom riadku. V našom priklade klesol počet bodov z 430 010 na 25 989 pri zachovaní 5 cm hustoty mračna.

| Vopeties           |                                           |  |
|--------------------|-------------------------------------------|--|
| Property           | 5544/04ve                                 |  |
| Shifted box center | X 53253<br>X -04.1525<br>Z 5.84063        |  |
| Glabal box certer  | X 53.252801<br>X -64.552507<br>Z 5.640601 |  |
| telle .            | Object ID. 228 - Children: 1              |  |
| Current Display    | 32 Vev 1                                  |  |
|                    |                                           |  |
| Foirts             | 21,909                                    |  |

| ady .         | Taken Takan                                                                                        |
|---------------|----------------------------------------------------------------------------------------------------|
|               |                                                                                                    |
|               | Schlemmerk,Son,'III                                                                                |
| le .          | •                                                                                                  |
| 1             | A Scale field                                                                                      |
| name in 300   |                                                                                                    |
| Instant       | X 130.452 (-0.040087% - 130.58%)<br>Y 402.545 (-294.505 - 196.072)<br>Z 80.8951 (-54.05 - 46.0775) |
| ed bes center | X 50,262<br>Y - 66,1025<br>Z 5,56062                                                               |
| el boc canter | X 50.2929M<br>Yi 46 M050T<br>Z 554007                                                              |
|               | Object ID 521 - Onlideen 1                                                                         |
| ent Orpha     | 20 Vev 1                                                                                           |
|               |                                                                                                    |
| N             | 630,010                                                                                            |
| 100           | 0.000,000,00                                                                                       |
| el sole       | 1.000000                                                                                           |
| t No.         | Default                                                                                            |
|               |                                                                                                    |
| 4             |                                                                                                    |

12332

### ZNÍŽENIE POČTU BODOV OREZANÍM:

- Ak mračno bodov zachytáva aj objekty a plochy, ktoré nepotrebujete, je možné ho orezať. Otvorte súbor v CloudCompare.
- 2. Zvoľte nástroj Edit Segment (ikonka nožníc).

Pomocou polygónu vyberte oblasť, ktorú chcete orezať. Ľavým klikom pridávaťe body, pravým klikom myši ukončíte výrezávanie.

Potom v panely nástrojov určite, či chcete orezať body vo vnútri alebo okolo vytvoreného polygónu - ikona päťuholníka.

Výber potvrďte stlačením zelenej fajky.

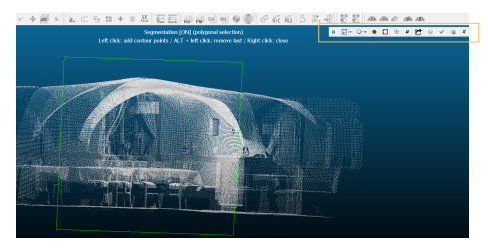

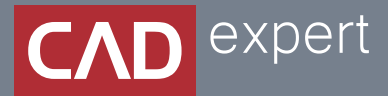

## Všetko o inteligentnom modelovaní stavieb

CAD EXPERT s.r.o. | Tomášikova 19 | 821 02 Bratislava Tel.: 0911 232 707 | E-mail: info@cadexpert.sk WWW.CADEXPERT.SK

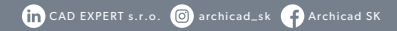